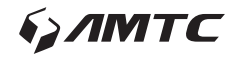

User Manual of Android MID

MD1005

Please read this User Manual carefully to ensure proper use of this product and keep this manual for future reference.

# Table of Contents

| Important Safety Instructions    | 2   |
|----------------------------------|-----|
| Features                         | 4   |
| Connectors                       | 5   |
| User Operations                  | .6  |
| 1. Boot and shutdown             | 6   |
| 2. Screen of opening and closing | 6   |
| 3. Home menu                     | . 7 |
| 4. Application                   | 7   |
| 5. Music                         | 8   |
| 6. Settings                      | 8   |
| Specification                    | 11  |
|                                  |     |

# Important Safety Instructions

- Warning: To reduce the risk of electric shock, do not remove the cover or back. There are no user-serviceable parts inside. Refer servicing to qualified personnel.
- Warning: To prevent fire or electric shock hazard, do not expose the unit to rain or moisture.
- Do not expose the Adaptor and tablet to water (dripping or splashing) and no objects filled with liquids, such as vases, should be placed on the unit.
- Keep the tablet away from direct sunlight and heat source such as radiators or stoves.
- Do not block the ventilation openings. Slots and openings on the unit are provided for ventilation. The openings should never be blocked by placing your tablet on a cushion, sofa or other similar surface.
- Do not place the tablet on unstable cart, stand, tripod, bracket or table. The unit may fall, resulting in possible damage or injury.
- Never place heavy or sharp objects on the LCD panel or frame.
- Only use the AC adapter included with tablet. Using any other adapter will void your warranty.
- Unplug the power from the outlet when the unit is not in use.
- Attention should be drawn to the environmental aspects of battery disposal.
- WARNNING: The battery (battery or batteries or battery pack) shall not be exposed to excessive heat such as sunshine, fire or the like.
- WARNNING: Excessive sound pressure from earphones or headph ones can cause hearing loss.
- WARNNING: Only use attachments/accessories specified provided by the manufacturer, the tablet is supplied by AC adapter, the AC adapter is used as disconnect device, the disconnect device shall remain readily operable.
- Caution: To ensure that maximum sound levels are respected, the required headphone model is supplied with the device".
- To prevent possible hearing damage, do not listen at high volume levels of long periods.

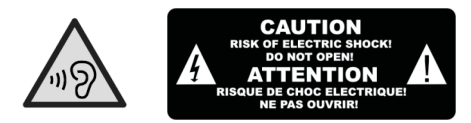

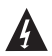

The symbol indicates that dangerous voltages constituting a risk of electric shock are present within this unit.

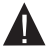

The symbol indicates that there are important operating and maintenance instructions in the literature accompanying this unit.

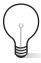

#### CAUTION:

When the apparatus was in electrostatic circumstance, it may be malfunction and need to reset by user.

The USB memory stick should be plug in the unit directly. USB extension cable should not be used to avoid failing of data transferring and interference caused.

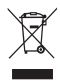

This marking indicates that this product should not be disposed with other household wastes throughout the EU. To prevent possible harm to the environment or human health from uncontrolled waste disposal, recycle it responsibly to promote the sustainable reuse of material resources. To return your used device, please use the return and collection systems or contact the retailer where the product was purchased. They can take this product for environmental safe recycling.

# **Features**

Browse the Web. Visit your favorite websites

Check your e-mail Keep in touch with friends and family

Watch YouTube™ videos Browse the world's most popular video-sharing community

Read your favorite books Download thousands of books with the included E-book reader

Discover thousands of apps for Android ™ Games, applications, and more with marketplace (Applications need to be installed by customer)

Connect to the Internet wirelessly High-speed Wi-Fi 802.11 b/g/n networking

Enjoy your media library anywhere Your tablet plays popular music, video, and photo formats microSD memory card reader Increase your storage capacity (up to 32 GB supported)

Built-in camera Convenient front-facing camera(0.3MP)

Automatic orientation detection Read any way you want; the display adjusts automatically!

Requires optional HDMI cable (Type A-to-Type C). 1080p HD video playback requires a video file encoded at 1080p. Streaming video quality will be affected by the source, and the

quality and condition of your network connection.

# Connectors

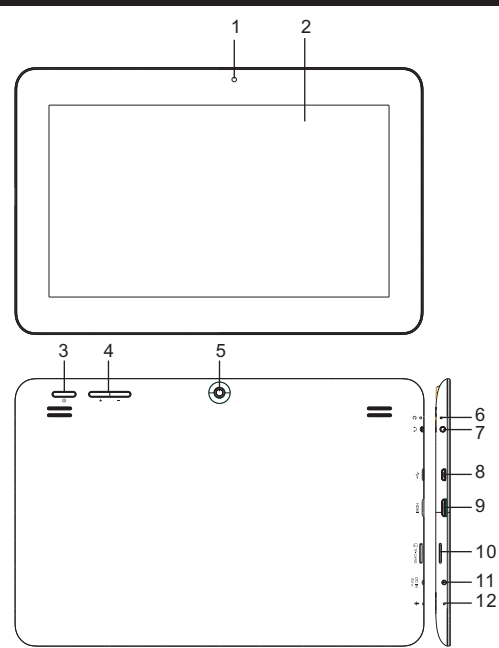

- 1. Front Camera
- 2. LCD Display+Touch Panel
- 3. Power
- 4. Vol+ / Vol-
- 5. Back Camera
- 6. Reset
- 7. Earphone
- 8. USB
- 9. HDMI
- 10. TF-Card
- 11. DC in
- 12. Mic

# **User Operations**

#### 1. Boot and shutdown

#### Boot

After long pressing 4 seconds for the power button, you can see the boot logo. The system is access into screen locking status after opening.

#### Shutdow

1 .Long press the power button, then will popup the "Power off" options.

2. Click "OK" button to shutdown.

#### 2. Screen of opening and closing

It will be closed during the screen idling.

1.After idling period of time, screen will be automatically closed to save the battery.

2. In the screen opening condition, press the power button, the screen can immediately shutdown. Opening in screen closed condition. If screen is in the closed position, you can long press power button to activate the screen. Enter locked condition after opening it, press "lock" icon and slide right for unlocking.

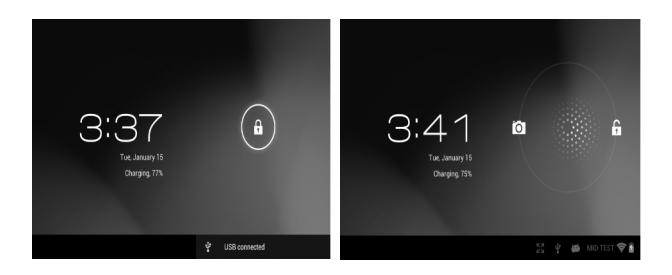

#### 3. Home menu

The home menu screen will show the common application. You can use the application short cut and customize your home menu interface. and press the application icon can directly run the application.

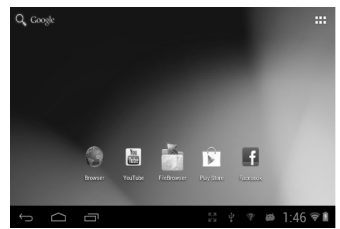

### 4. Application

1. Choose to visit the application.

2. If you want to quit the application menu, press the return icon to a page or press home icon to directly returns home menu.

### 4.1 Install Applications

 Install the apk file in external mass storage device by AppInstaller.
Download and install various applications in Android market or local encoder markets.

local app market.

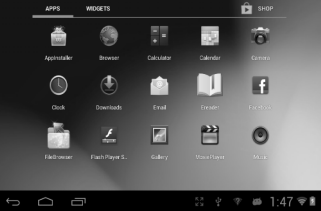

## 4.2 Uninstall Applications

Enter Settings application, select Apps->All, then select the application which you want to uninstall then press Disable button.

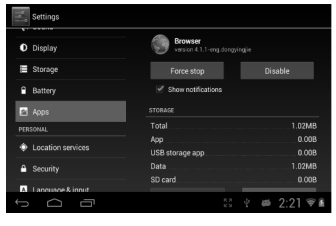

7

## 5. Music

Press the Music item to enter music player, choose the music files, then start to playback the file.

Your music is divided into five categories: artists, albums, songs, playlists and .Now playing. Choose a

classification to check list contents. If you enter a classification, always choose until you

have to play songs. For example, if you choose the artist category, you will see A to Z

sequence of a list of names of art. If you choose a artist, the list will be presented artist

album songs and lists.

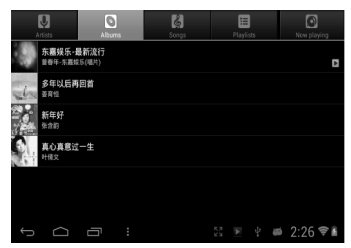

## 6.Settings

## 6.1Display Settings

Adjust screen brightness

- 1. On the application interface, press the menu button to popup setting menu.
- 2. Click Settings.
- 3. Click Display.
- 4. Click the brightness.
- 5. Popup Brightness Settings panel, drag to bright slider adjust bright degree.
- 6. Click sure.

Adjust screen sleep time

- 1. On the application interface, press the menu button to popup setting menu.
- 2. Click Settings.
- 3. Click Display.
- 4. Scroll down the screen, then click screen overtime.
- 5. Popup Screen sleep Time Settings, choose standby time you want the standby time.

| Settings     |                        |  |          |
|--------------|------------------------|--|----------|
| 🕓 Data usage | Brightness             |  |          |
| More         | Wallpaper              |  |          |
| DEVICE       |                        |  |          |
| H Sound      | Sleep<br>Never timesot |  |          |
| O Display    | Font size              |  |          |
| Storage      |                        |  |          |
| Battery      |                        |  |          |
| Apps         |                        |  |          |
| t<br>D       |                        |  | 1:48 🖘 🖹 |

## 6.2 Date and time

According to preset, the system will automatically use date, time zone and time provided

by network. If you automatically use time provided by the internet, you cannot manually adjust

the date, time and time zone.

1. On the application interface, press the menu button to popup setting menu.

2. Click Settings.

3. Scroll down the screen, then click the date and time setting.

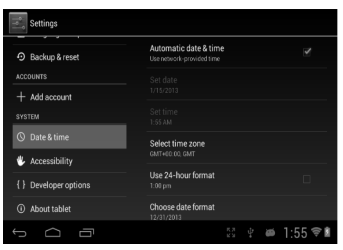

#### 6.3 Set the language

1. On the application interface, press the menu button to popup setting menu.

- 2. Click Settings.
- 3. Click on language and keyboard.

4. Click to select language area, then choose words of your need.

Scroll down the list to

see more of the language.

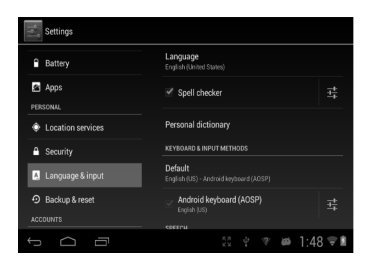

### 6.4 WIFI connection

You can connect tablet to Wi-Fi network, operation for connection: 1. In the application interface, click the menu button, then popup settings menu.

2. Click settings.

3. Click wireless and network.

4. Click Wi-Fi, then start Wi-Fi

5. Click Wi - Fi Settings, tablet will automatically scan available Wi - Fi wireless networks.

6. Choose the Fi network which you want to connect. If it has add password, it will popup a

input password window, then input relevant password.

7. Click on the link

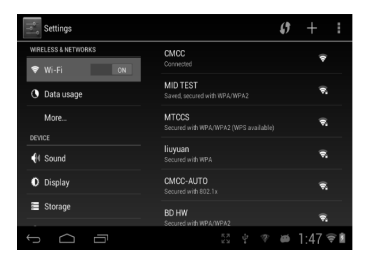

# Specification

| OS            | Android 4.1                              |
|---------------|------------------------------------------|
| CPU           | AM8726MXS Dual-Core ARM Cortex A9 family |
|               | CPU@1.5GHz                               |
| Memory        | 1G DDR3                                  |
| Storage       | 4GB                                      |
| Display       | 10 inches digital panel                  |
| Resolution    | 1024x600                                 |
| Touch Panel   | Capacitive (G+G)                         |
| WIFI          | 802.11b/g/n                              |
| USB           | 1 x USB 2.0 OTG                          |
| TF Card       | Up to 32GB                               |
| Camera        | 0.3M pixels                              |
| Earphone      | 3.5mm, Stereo                            |
| Power adapter | DC5V 2.5A                                |
| Battery       | 6400mAH,Li Polymer                       |
| Speaker       | 8Ω/1W x 2                                |
| Size          | 268x176x10(mm)                           |

Specifications are subject to change without notice.

Note: This equipment has been tested and found to comply with the limits for a Class B digital device, pursuant to part 15 of the FCC Rules. These limits are designed to

provide reasonable protection against harmful interference in a residential installation. This equipment generates, uses and can radiate radio frequency energy and, if not installed and used in accordance with the instructions, may cause harmful interference to radio communications. However, there is no guarantee that interference will not occur in a particular installation. If this equipment does cause harmful interference to radio or television reception, which can be determined by turning the equipment off and on, the user is encouraged to try to correct the interference by one or more of the following measures:

-Reorient or relocate the receiving antenna.

-Increase the separation between the equipment and receiver.

-Connect the equipment into an outlet on a circuit different from that to which the receiver is connected.

-Consult the dealer or an experienced radio/TV technician for help.

# FCC Statement:

This device complies with Part 15 of the FCC Rules. Operation is subject to the following two conditions: (1) This device may not cause harmful interference, and

(2) This device must accept any interference received, including interference that may cause undesired operation.

NOTE: THE MANUFACTURER IS NOT RESPONSIBLE FOR ANY RADIO OR TV INTERFERENCE CAUSED BY UNAUTHORIZED MODIFICATIONS TO THIS EQUIPMENT. SUCH MODIFICATIONS COULD VOID THE USER'S AUTHORITY TO OPERATE THE EQUIPMENT.